# ●コンビニ決済●

## 1回のチャージにつき299,999円まで

ご利用可能なコンビニ (MINI) LAWSON Seicemart

手順1)~3)はクレジットカード決済のページを ご覧ください 手順3)で「コンビニ」を選択してください

4) チャージ金額と電話番号を入力後、 「お支払い受付番号を取得する」ボタンを クリックしてください

🖪 マイページ

#### コンビニでチャージ

チャージ金額

※ 10円単位で入力してください。

電話番号

別:09011112222

お支払い受付番号を取得する

ページ下部にある「お支払い画面イメージ」 をクリックすると各コンビニ店舗での お支払いイメージが表示されます

CLICK!!

をワリック

6)コンビニでのお支払い後、引き続きご投票を お楽しみください

5)お支払い受付番号が発行されます ※お支払い受付番号は再発行が出来ません 必ずメモなどにお控えください

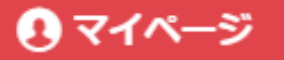

### コンビニでチャージ

以下の情報でお支払いができます。 各コンビニからお支払いください。

| お支払い受付番号 | 141626      |  |
|----------|-------------|--|
| 電話番号     | 09086236771 |  |
| お支払い期限日  | 2019/11/23  |  |
| 金額       | 1,000円      |  |

#### ローソン・ミニストップ (MINISTOPLoppi)でのお支払い

LoppiのあるローソンまたはMINISTOPLoppiのあるミ ニストップのすべての店でお支払いすることができま す。

申込券を発券したら、30分以内にレジでお支払いくだ さい。

お支払いの際、「受付番号」と「電話番号」が必要に なります。メモをとるか、本ページを印刷し、コンビ ニまでお持ちください。

お支払い後は領収書を必ずお受け取りください。

1. トップ画面から「各種番号」を選択してください。

- 2. 次画面で、ECサイトより通知された受付番号: 115419 を入力して、「次へ」のボタンを押してく ださい。
- 3. 次画面で、お申し込みされた際のお客様の電話番 号: 01234567890 を入力して、「次へ」のボタ ンを押してください。
- 4. (お客様のご注文内容の確認画面が表示されます) 内容をご確認いただいた後、「了解」のボタンを押 してください。
- 5.「申込券」が出力されますので、その「申込券」を 持って30分以内にレジにて代金をお支払いくださ い。

代金と引き換えに「領収書」をお渡ししますので、必 ずお受け取りください。

※ 代金のお支払いは「現金」のみとなります。 ※ お支払い後の変更、払い戻しはできません。

JCK !!

お支払い画面イメージ